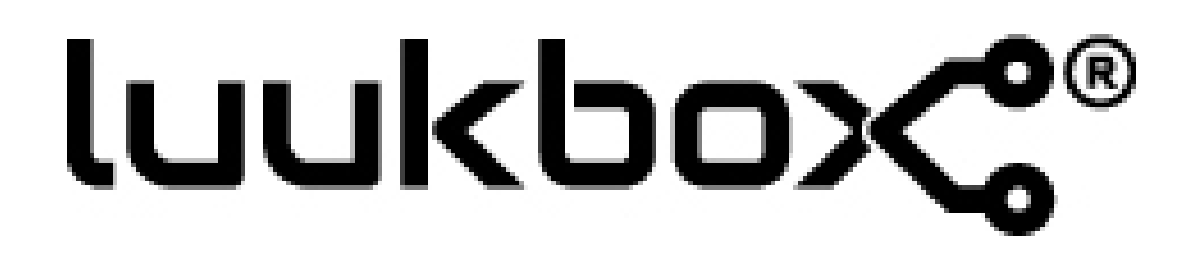

Bedienungsanleitung

# luukbox 📽

## Funktionsübersicht der luukbox<sup>®</sup>:

Bei der luukbox<sup>®</sup> handelt es sich um ein voll in Ihr Fahrzeug integriertes Mediencenter, welches komplett über die bereits in der Mittelkonsole verbaute Bedieneinheit gesteuert wird. Der Anbau externer Bedien- oder Anzeigeelemente wie Displays, Fernbedienungen etc. ist nicht erforderlich. Ihre luukbox<sup>®</sup> bietet Ihnen unter Anderem folgende Möglichkeiten:

#### Wiedergabe von Filmen, Musik und Fotos

Das in der luukbox<sup>®</sup> integrierte Mediencenter erlaubt es Ihnen die unterschiedlichsten Medien wie Filme, Musik, Fotos etc. auf dem Radiodisplay Ihres Fahrzeuges wiederzugeben. Als Medienquelle kann hierzu jeder beliebige USB-Speicher dienen.

Verkürzen Sie sich doch die Zeit im Stau einfach mit Ihrer Lieblingsserie, oder Präsentieren Sie Ihrem Beifahrer die letzten Urlaubsbilder. Mit Ihrer luukbox<sup>®</sup> in Zukunft kein Problem.<sup>1</sup>

#### Wiedergabe externer Videoquellen

Neben dem integrierten MedenCenter können auch Signale externer Bildquellen wie DVD-Player, DVB-T Empfänger, Spielkonsolen, Kameras etc. dargestellt werden. Schließen Sie diese einfach über ein optionales Adapterkabel an Ihre luukbox® an und genießen Sie z.B. digitalen Fernsehempfang auch in Ihrem Fahrzeug.

#### Darstellung eines Rückfahrbildes

Auch das Anschließen einer Rückfahrkamera ist problemlos möglich. Konfigurieren Sie hierzu den Kanal, an den die Kamera angeschlossen ist im Menü als Rückfahrkamera und Ihre luukbox® stellt das Bild automatisch beim Einlegen des Rückwärtsgangs dar.

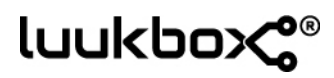

## **Bedienung der luukbox**<sup>®</sup>:

Die Bedienung Ihrer luukbox® erfolgt, wie Sie es bereits aus Ihrem Fahrzeug gewohnt sind, über das in der Mittelkonsole verbaute Bedienelement.

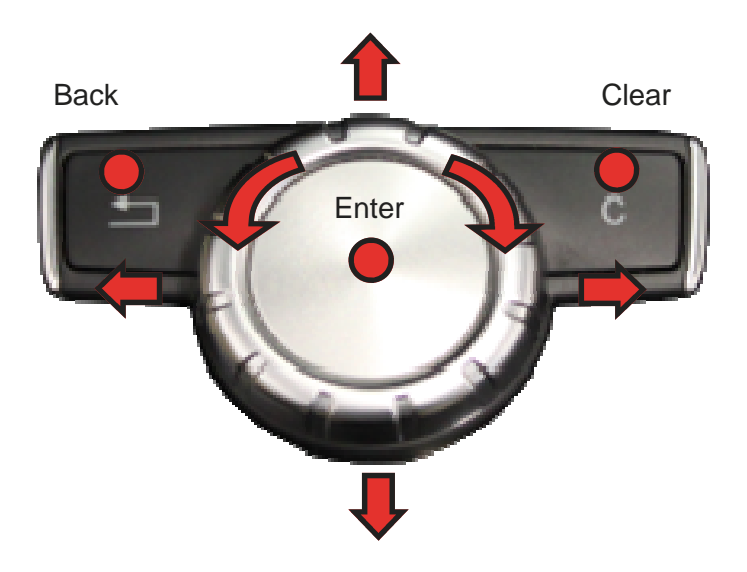

## Anschließen eines USB Massenspeichers:

Zur Wiedergabe von Medien stecken Sie bitte einen USB-Massenspeicher an das in der Mittelkonsole verbaute USB-Kabel an! Wahlweise können Sie auch den von luukbox® zertifizierten USB-Hub verwenden, um mehrere USB-Sticks anzuschließen.

Als Massenspeicher empfehlen wir USB-Sticks! USB-Festplatten werden vom System auch unterstützt, können aber aufgrund ihrer hohen Stromaufnahme und der anfälligen Mechanik zu Problemen führen.

## **ໄປປະດັນ** Starten und Bedienen der luukbox®:

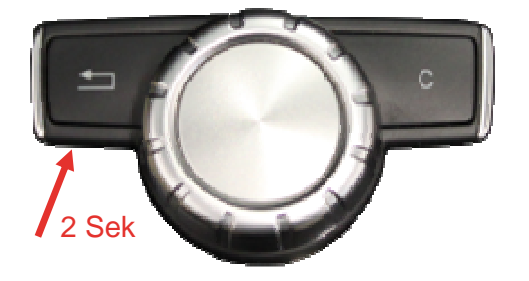

Zum Starten der luukbox<sup>®</sup> drücken Sie bei eingeschaltetem Radio für ca. 2 Sekunden auf den "Back" Taster Ihrer Bedieneinheit.

Nach dem Booten befinden Sie sich im Hauptmenü des Mediencenters.

Achtung: Bitte beachten Sie, dass das Starten der luukbox<sup>®</sup> aus technischen Gründen nicht funktioniert, solange Ihr Navigationsbildschirm dargestellt wird. Bitte Verlassen Sie diesen vor dem Start. Die Darstellung der Navigation im Kombiinstrument hat keinen Einfluss auf die Funktion der luukbox<sup>®</sup>.

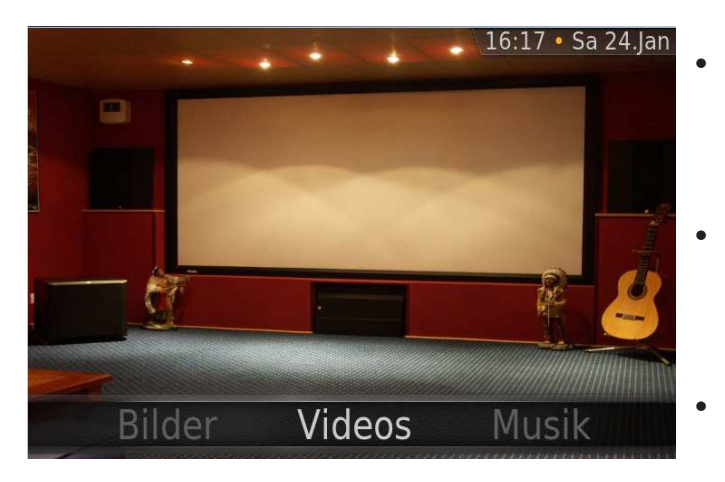

- Durch drehen und drücken des Controllers könne Sie durch alle Menüpunkte des Mediencenters navigieren.
- Zum Anwählen eines Menüpunkts drücken Sie bitte auf den Controller (Enter).
- Um eine Ebene weiter nach oben zu springen, drücken Sie bitte auf Back.
- Um egal aus welcher Ebene ganz nach oben in den Hauptbildschirm zurückzuspringen, können Sie auch die Clear-Taste (rechte Taste) auf der Bedieneinheit drücken. Diese stoppt automatisch die aktuelle Wiedergabe und springt in das Hauptmenü zurück.

luukbox

### Wiedergabe von Musik von einem USB-Datenträger:

Setzen Sie im Hauptmenü den Fokus auf den Menüpunkt Musik und bestätigen Sie die Wahl durch drücken auf den Controller.

Navigieren Sie mit Hilfe der Bedieneinheit durch die Ordner Ihres USB-Datenträgers. Wählen Sie eine Audiodatei aus und drücken Sie auf den Controller, um die Wiedergabe zu starten.

Während der Wiedergabe können Sie durch erneutes Drücken auf Enter Bedienelemente für die Wiedergabe einblenden lassen.

Ein Druck auf Clear beendet die aktuelle Widergabe.

Durch drücken nach links im Navigationsfenster erhalten Sie ein Zusatzmenü, welches Ihnen weitere Möglichkeiten bietet.

Verlassen Sie dieses Zusatzmenü durch drücken nach rechts.

TIP: Soll die Widergabe der Musik weiterlaufen, während Sie z.B. eine Foto Slideshow laufen lassen, so verlassen Sie den Player mit Back. So gelangen Sie Stück für Stück wieder ins Hauptmenü, ohne die Widergabe zu stoppen.

Ein erneutes Klicken auf Back im Hauptmenü bringt Sie wieder in den Musikplayer zurück.

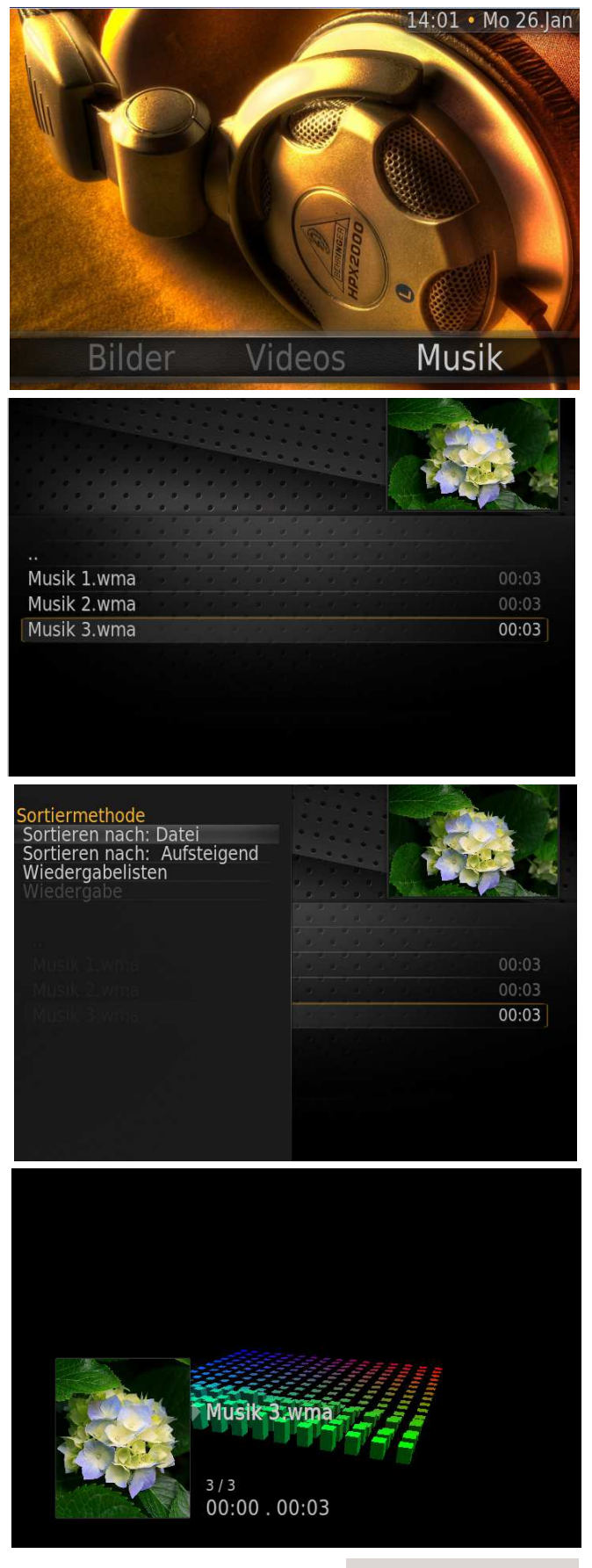

## luukbox ® Wiedergabe von Bildern / Photos von USB:

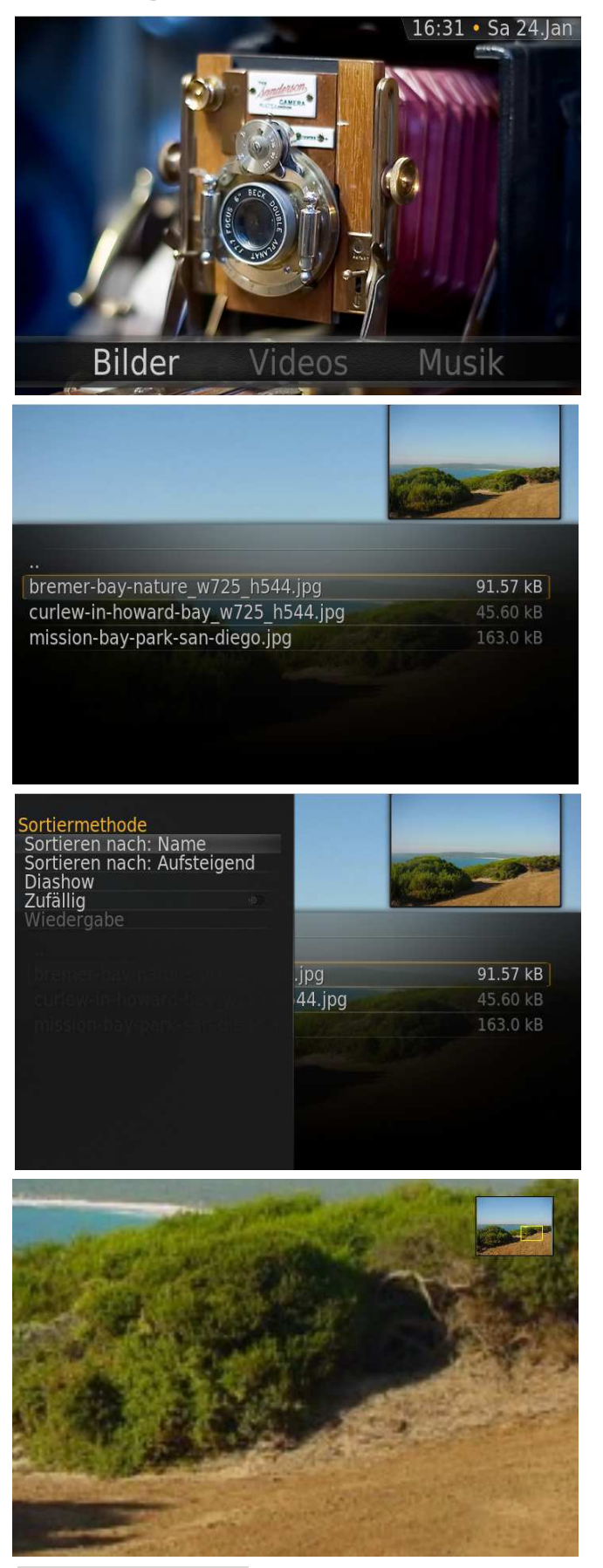

Setzen Sie im Hauptmenü den Fokus auf den Menüpunkt Bilder und bestätigen Sie die Wahl durch drücken auf den Controller.

Navigieren Sie mit Hilfe der Bedieneinheit durch die Ordner Ihres USB-Datenträgers. Wählen Sie ein Bild anhand der Vorschau aus und drücken Sie auf den Controller, um die Ansicht im Vollbildmodus zu starten.

Durch drücken nach links im Navigationsfenster erhalten Sie ein Zusatzmenü, welches Ihnen weitere Möglichkeiten bietet.

In der Vollbildansicht haben Sie die Möglichkeit sich mit Hilfe des Controllers ein Detail im Bild genauer zu betrachten. Drehen Sie dazu am Bedienrad um den Zoomfaktor einzustellen und navigieren Sie auf dem Bild durch drücken des Controllers in die entsprechende Richtung.

Im Vollbildmodus ohne Zoom können Sie durch drücken des Drehrades nach links oder rechts das vorherige, bzw. das nächste Bild anzeigen lassen. Durch einen Druck auf das Bedienrad wird eine Slideshow aller im gewählten Ordner befindlichen Bilder gestartet.

Verlassen Sie die Vollbildansicht durch drücken auf Back.

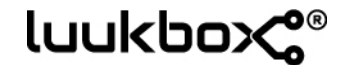

### Wiedergabe von Bildern / Photos von USB:

Setzen Sie im Hauptmenü den Fokus auf den Menüpunkt Videos und bestätigen Sie die Wahl durch drücken auf den Controller.

Navigieren Sie mit Hilfe der Bedieneinheit durch die Ordner Ihres USB-Datenträgers. Wählen Sie ein Video anhand der Vorschau aus und drücken Sie auf den Controller, um die Ansicht im Vollbildmodus zu starten.

Durch drücken nach links im Navigationsfenster erhalten Sie ein Zusatzmenü, welches Ihnen weitere Möglichkeiten bietet. So können Sie die Wiedergabe z.B. pausieren, anhalten, oder spulen.

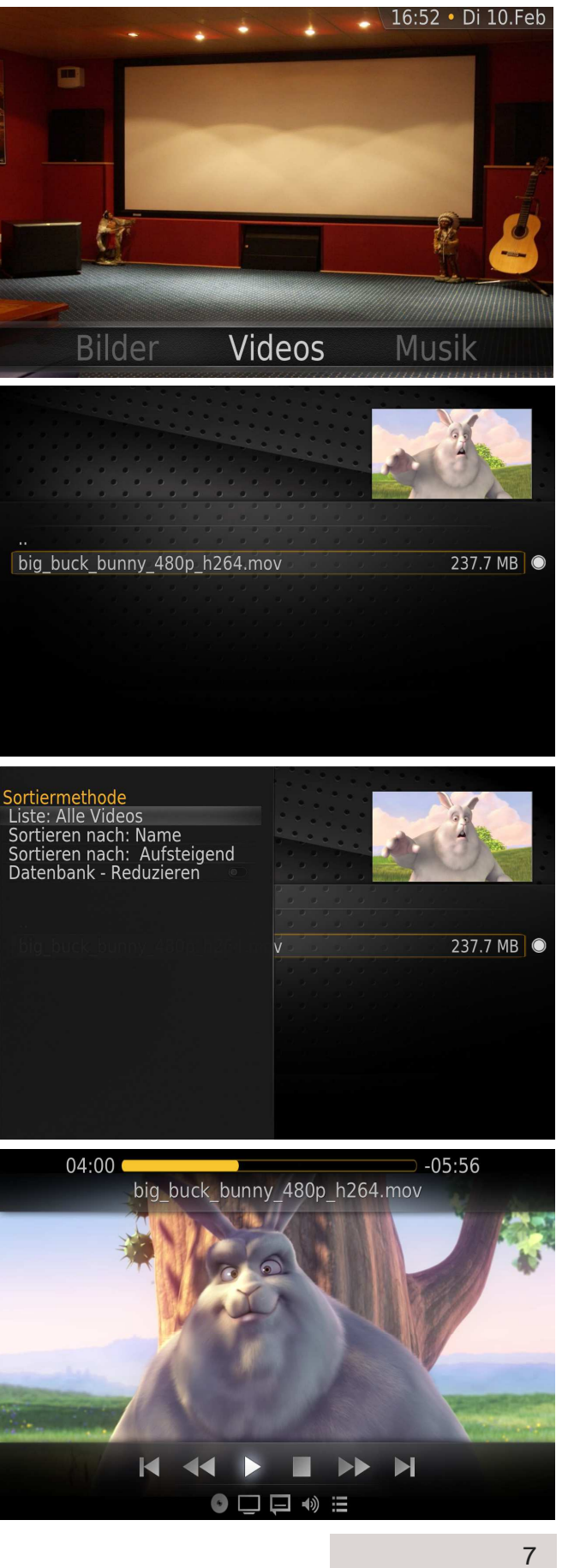

## Luukbox <sup>®</sup> Auswahl der "Kanäle": Einstellungen und Konfiguration Ihrer Iuuk-

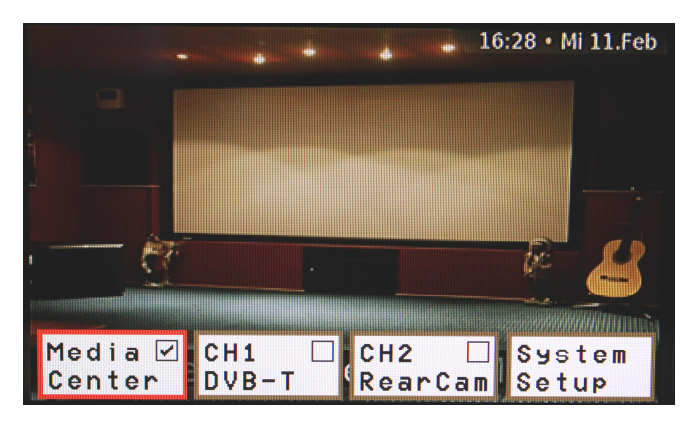

Um zwischen dem Mediencenter, den beiden Eingangskanälen, oder dem System Setup zu wählen, drücken und halten Sie die Backtaste, bis sich am unteren Bildschirmrand ein Auswahlmenü öffnet. Der ausgewählte Teil ist rechts oben mit einem Haken versehen.

Um die Auswahl zu verändern, drehen Sie den Controller und bestätigen mit einem Druck den entsprechenden Punkt aus.

### Einstellungen und Konfiguration Ihrer luukbox®:

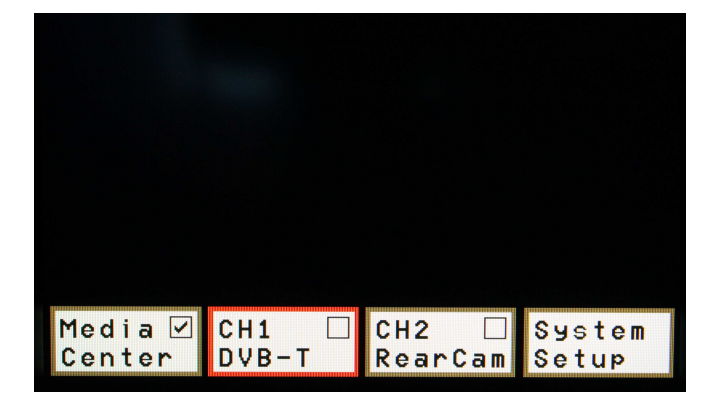

Alle Einstellungen wie

- Helligkeit,
- Kontrast,
- Farbsättigung etc.

sowie die Konfigurationen für

- Rückfahrkamera,
- externe Videoquellen,
- Nachlaufzeit,
- Geschwindigkeitsabhängige Systemsperre etc.

lassen sich im Hautmenü der luukbox® vornehmen.

Um in das Hauptmenü der luukbox<sup>®</sup> zu gelangen, drücken Sie während des Betriebes (die luukbox<sup>®</sup> ist bereits aktiviert) erneut 2 Sekunden auf

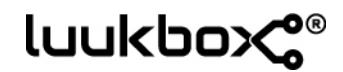

### Bildeinstellungen (Helligkeit, Kontrast etc.):

Um Bildeinstellungen vorzunehmen setzen Sie den Fokus im Hauptmenü der luukbox<sup>®</sup> auf den entsprechenden Kanal und ziehen Sie den Controler nach hinten.

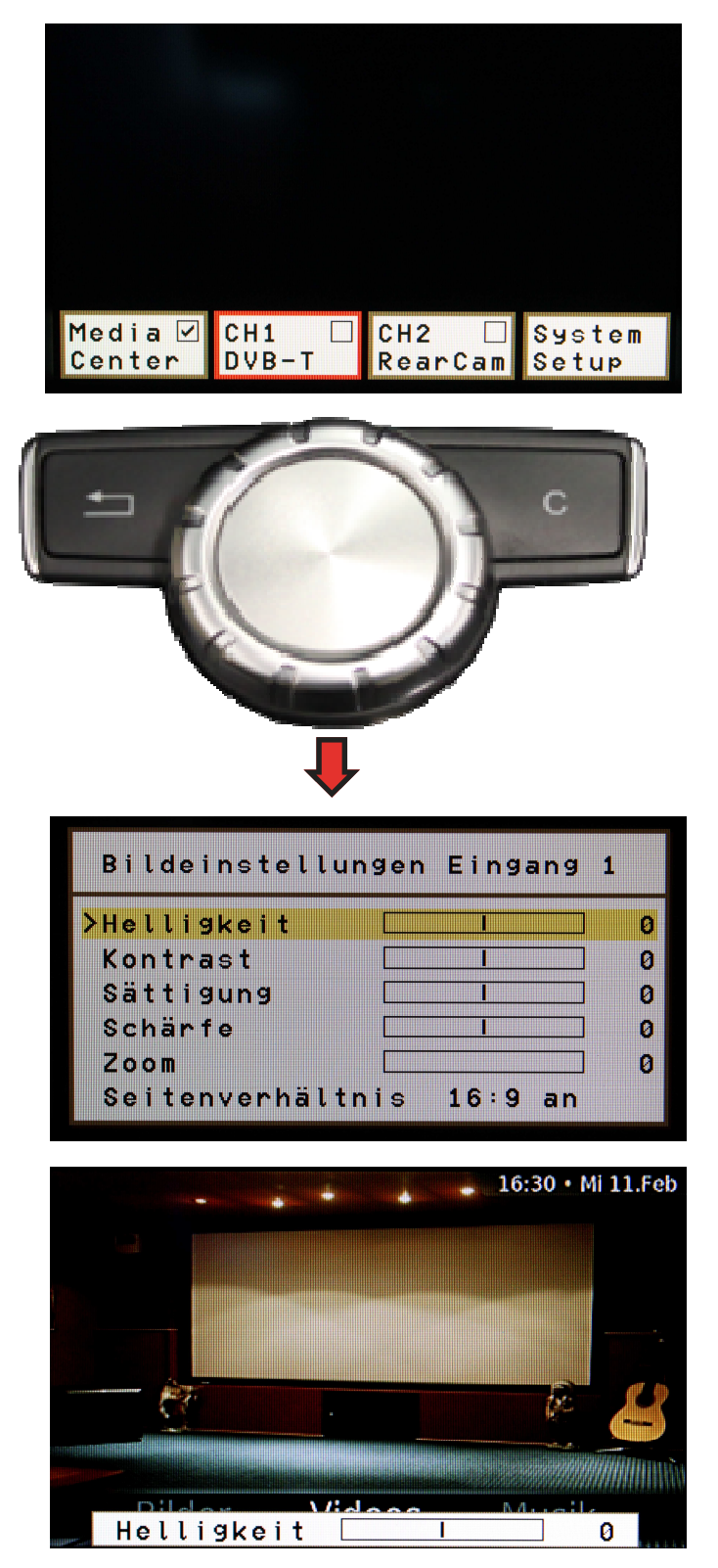

Der Dialog "Bildeinstellungen" erscheint.

Setzen Sie den Fokus auf den gewünschten Parameter und bestätigen Sie mit Enter (Drücken auf den Controller).

Um die Änderung besser beurteilen zu können, verringert sich der Dialog auf den gewählten Einstellungswert.

Nehmen Sie die gewünschte Einstellung durch drehen am Controller vor und verlassen Sie das Menü mit Back.

Achtung: Die Bildeinstellungen "Zoom" und "Seitenverhältnis" lassen sich nicht auf das Mediencenter anwenden, da diese Parameter bereits optimal auf Ihr

# luukbox 📽

## Allgemeine Einstellungen der Eingangskanäle:

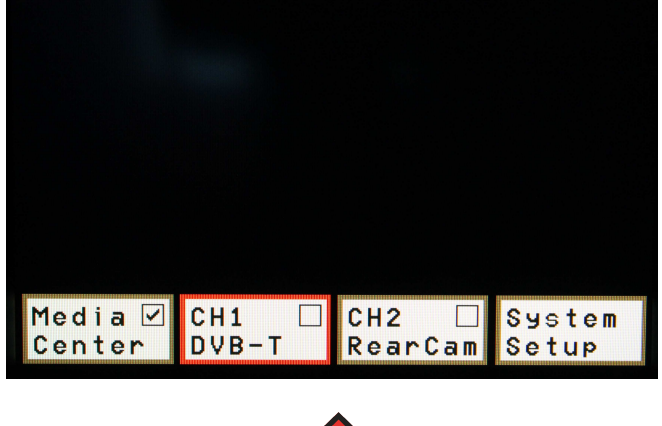

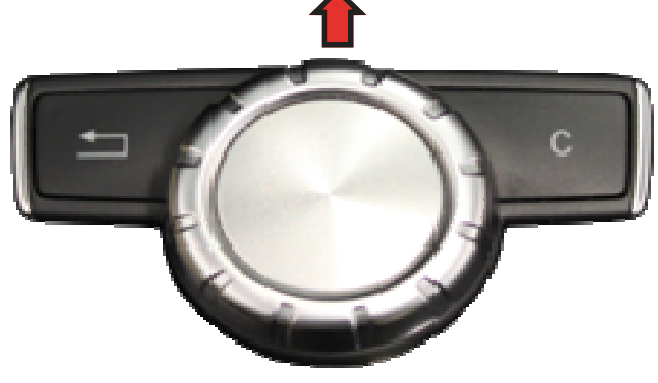

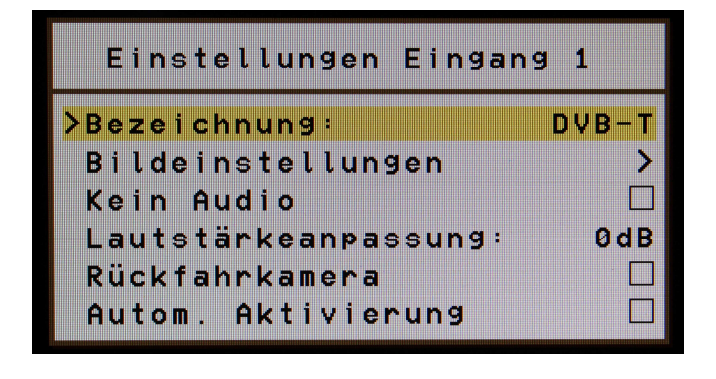

### Autom. Aktivierung:

Ist diese Funktion aktiviert, schaltet Ihre luukbox<sup>®</sup> beim Anschalten automatisch auf diesen Kanal, wenn ein Signal anliegt.

Um Allgemeine Einstellungen für einen Kanal vorzunehmen setzen Sie den Fokus im Hauptmenü bitte auf den entsprechenden Kanal und drücken Sie den Controller nach vorne.

Der Dialog "Einstellungen" erscheint.

Hier können folgende Einstellungen vorgenommen werden:

#### **Bezeichnung:**

Wählen Sie diesen Punkt um die Bezeichnung eines Eingangskanals festzulegen.

#### **Bildeinstellungen:**

Hier gelangen Sie in den Dialog für die Bildeinstellungen.

#### Kein Audio:

Aktivieren Sie dieses Häkchen für reine Videoquellen ohne Ton. (z.B. Kamerabilder)

#### Lautstärkeanpassung:

Da die Wiedergabegeräte meist unterschiedlich ausgesteuert sind, haben Sie hier die Möglichkeit die Lautstärke der einzelnen Eingänge aneinander anzugleichen.

#### Rückfahrkamera:

Aktivieren Sie dieses Häkchen, wenn an diesem Kanal eine Rückfahrkamera angeschlossen ist. Ihre luukbox<sup>®</sup> schaltet beim Einlegen des Rückwärtsgangs automatisch mit dem Bild auf diesen Kanal

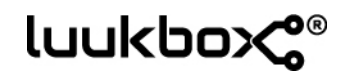

### Systemeinstellungen:

Um in die Systemeinstellungen Ihrer luukbox<sup>®</sup> zu gelangen, setzen sie den Fokus im Hauptmenü auf "System Setup" und bestätigen Sie mit Enter auf Ihrem Controller.

Der Dialog "System Setup" erscheint.

Hier können folgende Einstellungen vorgenommen werden:

#### Einstellungen Eingänge:

Hier gelangen Sie nochmals zu den Kanaleinstellungen.

#### Nachlaufzeit:

Gibt an, wie lange das System nach dem abziehen des Zündschlüssels im Hintergrund noch aktiv bleibt. So lässt sich die Boot-Zeit bei kurzen Pausen umgehen.

#### Sprache:

Stellen Sie hier die gewünschte Sprache der Menüs ein.

Achtung: Diese Einstellung gilt nur für das Menü der Luukbox<sup>®</sup> und nicht für das Mediencenter!

#### Geräteinfo:

Hier erhalten Sie Informationen zur aktuellen Firmware Ihrer luukbox<sup>®</sup>.

#### MediaCenter Update:

Wählen Sie diesen Punkt um das MedienCenter auf den neuesten Stand zu bringen. Siehe Hierzu Seite 12.

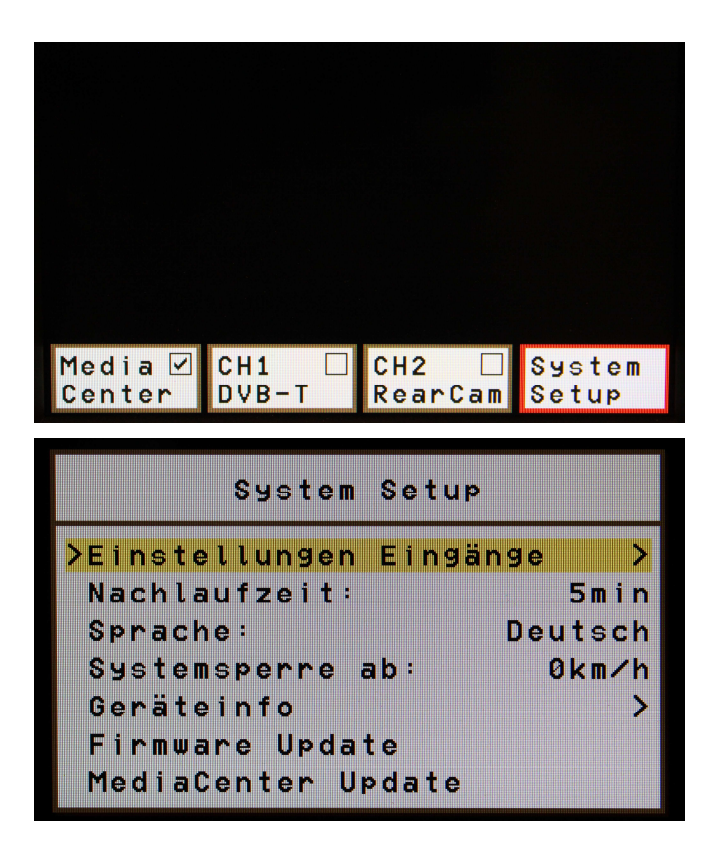

#### Systemsperre ab:

Hier kann eingestellt werden, bis zu welcher Geschwindigkeit Ihre luukbox<sup>®</sup> eingesetzt werden kann.

Achtung: Bitte beachten Sie, dass die Wiedergabe von Bildinhalten während der Fahrt aus gutem Grund verboten ist und vom Verkehrsgeschehen ablenkt. Bitte verwenden Sie diese Funktion nicht im öffentlichen Straßenverkehr. Für Schäden wegen Missbrauch kann keine Haftung übernommen werden.

#### Firmware Update:

Wählen Sie diesen Punkt um die Firmware in Ihrem System auf den neuesten Stand zu bringen. Siehe Hierzu Seite 12.

# **luukbox**® Firmware Update:

Um Ihre luukbox<sup>®</sup> stets auf dem neuesten Stand halten zu können, besteht die Möglichkeit ein Systemupdate über einen USB-Stick durchzuführen.

Kopieren Sie dazu die entsprechende Updatedatei (z.B. "0101\_103.upd") auf einen USB-Stick ins Hauptverzeichnis und stecken Sie diesen direkt an den USB-Anschluss Ihrer luukbox® an.

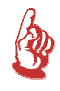

Achtung: Aus technischen Gründen muss der USB-Stick direkt an die luuk box<sup>®</sup> und nicht über einen USB-HUB angeschlossen werden.

Wählen Sie im Setupmenü den Menüpunkt Firmwareupdate, bzw. Mediacenterupdate aus und bestätigen Sie. Im Anschluss gelangen Sie durch das Setupmenü.

Sollte eine neue Firmware, bzw. Mediacentersoftware verfügbar sein, finden Sie diese unter www.luukbox.de zum kostenlosen Download.

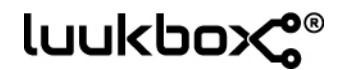

### Gewährleistung:

Es gelten die gesetzlich vorgesehenen Regelungen zur Garantie und Gewährleistung. Aufgrund der vielfältigen Fahrzeug- und Ausstattungsvarianten kann nicht für alle beschriebenen Leistungsmerkmale eine Funktionsgarantie übernommen werden. Bei Fehlfunktionen oder zur technischen Unterstützung wenden Sie sich bitte an unseren Service unter: info@luukbox.de

Sollte das Modul defekt sein, schicken Sie dieses bitte zusammen mit allen Kabelbäumen, einer Rechnungskopie, sowie einer ausführlichen Fehlerbeschreibung an:

XCar-Style Am Hasenbühl 15 91154 Roth

# luukbox 📽

Platz für Ihre Notizen:

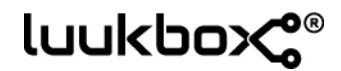

Platz für Ihre Notizen:

# luukbox

## Gewährleistung:

Es gelten die gesetzlich vorgeschriebenen Regelungen zur Garantie und Gewährleistung. Aufgrund der vielfältigen Fahrzeug- und Ausstattungsvarianten kann nicht für alle beschriebenen Leistungsmerkmale eine Funktionsgarantie übernommen werden.

Bei Fehlfunktionen oder zur technischen Unterstützung wenden Sie sich bitte an unseren Service unter: support@xcar-style.de

## Entsorgung:

Geben Sie das Verpackungsmaterial möglichst in den entsprechenden Recycling-Müll. Wenn Sie das Gerät endgültig außer Betrieb nehmen, informieren Sie sich bitte beim nächsten Recyclingcenter oder bei Ihrem Fachhändler über die zutreffenden Entsorgungsvorschriften.

XCar-Style

Am Hasenbühl 15 91154 Roth Germany

www.luukbox.de info@luukbox.de